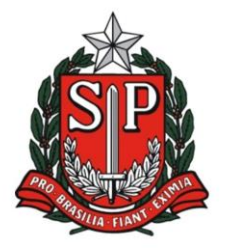

GOVERNO DO ESTADO DE SÃO PAULO SECRETARIA DE ESTADO DA EDUCAÇÃO DIRETORIA DE ENSINO REGIÃO DE AMERICANA

Rua Duque de Caxias, 600 - Santa Catarina - CEP 13466-320 Americana - SP - Fone: (19) 3471.6100 - Fax: (19) 3471.6103 http://deamericana.educacao.sp.gov.br

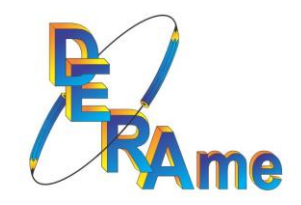

# COMO CONSULTAR OS VALORES RECEBIDOS

## VERBA FEDERAL – PDDE

#### 1-) Acessar o novo portal FNDE:

https://www.fnde.gov.br/pddeinfo/pddeinfo/escola/consultar

## 2-) Selecione o ano e o CNPJ da APM – "consultar"

| 🖸 Email-DE AMERICANA CAF-O: X 🗴 (2) (2) WhethApp X 🛛 🔂 FRDE: ISGEF 24.02.3021/PMuSBb X                                                                                                    | • - • ×              |
|----------------------------------------------------------------------------------------------------|----------------------|
| ← → C (a) finda.gov.br/pddeinfo/pddeinfo/pdd | Ħ ☆ 🛛 :              |
| APDE INFO - PDDE Info                                                                                                    | FNDE                 |
|                                                                                                    | FNDE                 |
| Solve Consults per focala Relations                                                                                                    |                      |
| Consulta por Escola                                                                                                    |                      |
|                                                                                                    |                      |
| Ellin .                                                                                                    |                      |
| Ano: 2021 V                                                                                                    |                      |
| Código da Escola                                                                                                    |                      |
| CNP):                                                                                                    |                      |
| Rede de Ensino ESTADUAL V                                                                                                    |                      |
| UF São Paulo 🗸                                                                                                    |                      |
| Municipio v                                                                                                    |                      |
|                                                                                                    |                      |
|                                                                                                    | 🗸 Consultar 🚫 Limpar |

📽 🔎 Digite aqui para perquisar 💿 🛱 🖪 😨 🖳 😨 🚮 🛄

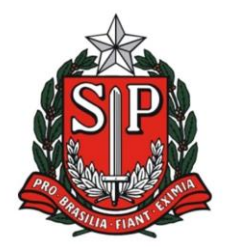

#### GOVERNO DO ESTADO DE SÃO PAULO SECRETARIA DE ESTADO DA EDUCAÇÃO DIRETORIA DE ENSINO REGIÃO DE AMERICANA

Rua Duque de Caxias, 600 - Santa Catarina - CEP 13466-320 Americana - SP - **Fone: (19) 3471.6100 - Fax: (19) 3471.6103** http://deamericana.educacao.sp.gov.br

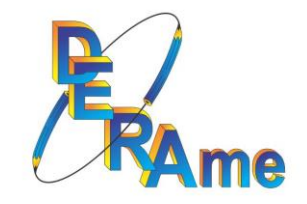

#### 3-) Clique em Dados da Escola (+ no canto superior esquerdo)

| 🂁 Email – DE AMERICANA CAF – O. 🗙 📔 🔕 (3) WhatsApp   | ×   🛐 FNDE: SIGEF 24.02.202   | 1#8ca586 x 📓 FNDE PODE Info 05.10.2021#67: x + | 0                | - 0 ×              |
|------------------------------------------------------|-------------------------------|------------------------------------------------|------------------|--------------------|
| ← → C 🔒 fnde.gov.br/pddeinfo/pddeinfo/escola/consult | ar?ano=2021&co_escola=&cnpj=0 | 00.716.566%2F0001-14&consultar=Consultar       |                  | 🖈 💋 E              |
| PDDE INFO - PDDE Info                                |                               |                                                |                  | FIDE               |
|                                                      |                               |                                                |                  | FNDE               |
| Sobre Consulta por Escola Relatórios                 |                               |                                                |                  |                    |
| Consulta por Escola                                  |                               |                                                |                  |                    |
|                                                      |                               |                                                |                  |                    |
| Filtro                                               |                               |                                                |                  |                    |
| Ano: 2021 V                                          |                               |                                                |                  |                    |
| Código da Escola                                     |                               |                                                |                  |                    |
| CNP3: 00.716.566/0001-14                             |                               |                                                |                  |                    |
| Rede de Ensino 🗸                                     |                               |                                                |                  |                    |
| UF Selecione 👻                                       |                               |                                                |                  |                    |
| Municipio Selecione 🗸                                |                               |                                                |                  |                    |
|                                                      |                               |                                                |                  |                    |
|                                                      |                               | 🚫 Limpar 🖉 Gerar Relatório Excel de Todos      | imprimir 🦱       | imprimir Todos 🦱   |
| O Dados da Escola                                    |                               |                                                |                  |                    |
| Cod. Escola: 35919159                                | Nome Escola:                  | ATTILIO DEXTRO PROF                            |                  |                    |
|                                                      |                               | 1                                              | xibindo 1 - 10 d | ie 1 Registro(s) 1 |

| 🗄 🔎 Digite aqui para pesquisar | o # 💻 🕑 🖻 📴 🖳 🧿 💶 🐖 | ◆ 18℃ Chuva fraca ヘ 12 40 05/10/2021 |
|--------------------------------|---------------------|--------------------------------------|
|                                |                     |                                      |

4-) Aqui você poderá verificar:

- O tipo de repasse destinação do recurso;
- Valor de custeio x capital;
- Data do crédito.

| Email – DE AMERICANA (                                                                                     | CAF-O: 🗙 📔 🚺 (4) W                                                               | hatsApp                | × 🛛 💕 FNDE: SIGEF 2                                    | 4.02.2021#9ca58b ×                                | FNDE: PDDE Inf                                         | o 05.10.2021#d77 ×                   | +                            |                              |                                            |                                      |                                    |                                             | 0                    |  |
|----------------------------------------------------------------------------------------------------|----------------------------------------------------------------------------------|------------------------|--------------------------------------------------------|---------------------------------------------------|--------------------------------------------------------|--------------------------------------|------------------------------|------------------------------|--------------------------------------------|--------------------------------------|------------------------------------|---------------------------------------------|----------------------|--|
| → C 🔒 fnde.g                                                                                               | gov.br/pddeinfo/pddei                                                            | info/escola/consultar? | ano=2021&co_escola=8                                   | tcnpj=00.716.566%21                               | 0001-14&co_esfer                                       | a_adm=&isg_uf=&ico_r                 | municipio_fnde=&con          | sultar=Consultar             |                                            |                                      |                                    |                                             | \$                   |  |
| INP3:                                                                                                    | 00.716.566/0001-14                                                               |                        |                                                        |                                                   |                                                        |                                      |                              |                              |                                            |                                      |                                    |                                             |                      |  |
| Rede de Ensino                                                                                             | ~                                                                                |                        |                                                        |                                                   |                                                        |                                      |                              |                              |                                            |                                      |                                    |                                             |                      |  |
| UF                                                                                                    | Selecione                                                                        | *                      |                                                        |                                                   |                                                        |                                      |                              |                              |                                            |                                      |                                    |                                             |                      |  |
| Município                                                                                                  | - Selecione ¥                                                                    |                        |                                                        |                                                   |                                                        |                                      |                              |                              |                                            |                                      |                                    |                                             |                      |  |
|                                                                                                    |                                                                                  |                        |                                                        |                                                   |                                                        |                                      |                              |                              |                                            |                                      |                                    |                                             |                      |  |
|                                                                                                    |                                                                                  |                        |                                                        |                                                   |                                                        |                                      |                              | S Limp                       | ar 🦉 Gerar Relatór                         | io Excel 🕅 Gerar                     | Relatório Excel de Toc             | ios 🛤 Imprimir                              | imprimir To          |  |
| 🗙 Dados da Escola                                                                                          |                                                                                  |                        |                                                        |                                                   |                                                        |                                      |                              |                              |                                            |                                      |                                    |                                             |                      |  |
| Cod. Escola:                                                                                               | 35919159                                                                         |                        | Nome Escola:                                           | ATTILIO DE                                        | XTRO PROF                                              |                                      |                              |                              |                                            |                                      |                                    |                                             |                      |  |
| UF:                                                                                                    | SP                                                                               |                        | Município:                                             | SANTA BAR                                         | BARA DOESTE                                            |                                      |                              | Rede de Ensino:              | ADMINIST                                   | RAÇÃO PÚBLICA ES                     | STADUAL                            |                                             |                      |  |
|                                                                                                    | Nível Ensino                                                                     |                        |                                                        |                                                   |                                                        |                                      |                              | Qtd Alunos                   |                                            |                                      |                                    |                                             |                      |  |
| NSINO FUNDAMENTAL                                                                                          |                                                                                  |                        |                                                        |                                                   |                                                        |                                      |                              |                              |                                            |                                      |                                    |                                             | 1                    |  |
| NSINO MÉDIO                                                                                                |                                                                                  |                        |                                                        |                                                   |                                                        |                                      |                              |                              |                                            |                                      |                                    |                                             | 1                    |  |
|                                                                                                    | TOTAL                                                                            |                        |                                                        |                                                   |                                                        |                                      |                              |                              |                                            |                                      |                                    |                                             | 1                    |  |
| Unidade Executora P                                                                                        | Própria (UEx)                                                                    |                        |                                                        |                                                   |                                                        |                                      |                              |                              |                                            |                                      |                                    |                                             |                      |  |
| Executora:                                                                                                 | A.P.M DA EE. PR                                                                  | OFESSOR ATTILIO DE     | OCTRO                                                  |                                                   |                                                        | CNPJ: 00.716.5                       | 66/0001-14                   | U                            | IF: SP                                     | Município:                           | SANTA BARBARA D                    | OESTE                                       |                      |  |
| Dados Bancários                                                                                            |                                                                                  |                        |                                                        |                                                   |                                                        |                                      |                              |                              |                                            |                                      |                                    |                                             |                      |  |
|                                                                                                    | Program                                                                          | rograma/Ação           |                                                        |                                                   | Banco Agência                                          |                                      |                              |                              | Conta                                      |                                      |                                    | Saldo                                       |                      |  |
| DDE                                                                                                    |                                                                                  |                        |                                                        | 001                                               |                                                        | 0459                                 |                              | 0001235923                   |                                            |                                      | 5.910,52                           |                                             |                      |  |
| DDE QUALIDADE                                                                                              |                                                                                  |                        |                                                        | 001                                               |                                                        | 0459                                 |                              | 0001235885                   |                                            |                                      | 3.635,32                           |                                             |                      |  |
| Situação da Unidade                                                                                        | Executora Própria                                                                | (UEx)                  |                                                        |                                                   |                                                        |                                      |                              |                              |                                            |                                      |                                    |                                             |                      |  |
| Dados Ca                                                                                                   | dastrais                                                                         | A Unidade Executora    | a (UEx) atualizou os sei                               | us dados cadastrais                               | no corrente exerci                                     | cio. Data de atualizaç               | ão: 26/04/2021               |                              |                                            |                                      |                                    |                                             |                      |  |
| Prestação o                                                                                                | de Contas                                                                        | Não consta, na base    | e de dados do FNDE, pe                                 | ndência de prestaçã                               | o de contas de rei                                     | tursos do PDDE, ou de                | e suas ações agregad         | las.                         |                                            |                                      |                                    |                                             |                      |  |
| Situação da Entidade                                                                                       | e Executora - EEx (I                                                             | Prefeitura Municipa    | l e Secretaria Estadu                                  | al de Educação)                                   |                                                        |                                      |                              |                              |                                            |                                      |                                    |                                             |                      |  |
| Adesão ao F                                                                                                | PDDE A En                                                                        | tidade Executora - El  | Ex (Prefeitura Municipal                               | e Secretaria Estado                               | al de Educação) a                                      | deriu ao PDDE neste                  | exercício. Data de ad        | esão: 29/09/2021             |                                            |                                      |                                    |                                             |                      |  |
| Desstacio de                                                                                               | Contas Não                                                                       | consta, na base de d   | ados do FNDE, pendêno                                  | ia de prestação de                                | contas de recursos                                     | do PDDE.                             |                              |                              |                                            |                                      |                                    |                                             |                      |  |
| Prestação de                                                                                               |                                                                                  |                        | VI Devido Custeio                                      | VI Devido Capital                                 | VI Devido Total                                        | VI Ajuste Custeio                    | VI Ajuste Capital            | VI Ajuste Total VI           | Final Devido Total                         | VI Pago Custeio                      | VI Pago Capital                    | Valor Pago Total                            | Data Ord. Pgt        |  |
| estinação                                                                                                  |                                                                                  |                        | 2.051.00                                               | 879,00                                            | 2.930,00                                               | 0,00                                 | 0,00                         | 0,00                         | 2.930,00                                   | 2.051,00                             | 879,00                             | 2.930,00                                    | 11/05/2021           |  |
| estinação<br>DDE / Basico - 1 parce                                                                        | ela                                                                              |                        |                                                        |                                                   |                                                        |                                      |                              | 0.00                         | 2 930 00                                   | 2.051.00                             | 879.00                             | 2.930,00                                    | 24/08/2021           |  |
| estinação<br>DDE / Basico - 1 parce<br>DDE / Basico - 2 parce                                              | ela<br>ela                                                                       |                        | 2.051,00                                               | 879,00                                            | 2.930,00                                               | 0,00                                 | 0,00                         | 0,00                         |                                            |                                      |                                    |                                             |                      |  |
| estinação<br>DDE / Basico - 1 parce<br>DDE / Basico - 2 parce                                              | ela<br>ela<br>Subtotal                                                           |                        | 2.051,00<br>4.102,00                                   | 879,00<br>1.758,00                                | 2.930,00<br>5.860,00                                   | 0,00<br>0,00                         | 0,00                         | 0,00                         | 5.860,00                                   | 4.102,00                             | 1.758,00                           | 5.860,00                                    | -                    |  |
| DDE / Basico - 1 parce<br>DDE / Basico - 2 parce<br>DDE QUALIDADE / Em                                     | ela<br>ela<br><b>Subtotal</b><br>hergencial - Parcela Ci                         | omplementar            | 2.051,00<br><b>4.102,00</b><br>190,09                  | 879,00<br><b>1.758,00</b><br>81,47                | 2.930,00<br>5.860,00<br>271,56                         | 0,00<br><b>0,00</b><br>0,00          | 0,00                         | 0,00<br>0,00                 | 5.860,00<br>271,56                         | 4.102,00<br>190,09                   | 1.758,00<br>81,47                  | 5.860,00<br>271,56                          | -<br>12/05/2021      |  |
| Destinação<br>DDE / Basico - 1 parce<br>DDE / Basico - 2 parce<br>DDE QUALIDADE / Em<br>DDE QUALIDADE / Ed | ela<br>ela<br><b>Subtotal</b><br>nergencial - Parcela Ci<br>ucacao Conectada 20: | omplementar<br>21      | 2.051,00<br>4.102,00<br>190,09<br>2.400,00             | 879,00<br><b>1.758,00</b><br>81,47<br>928,00      | 2.930,00<br>5.860,00<br>271,56<br>3.328,00             | 0,00<br>0,00<br>0,00<br>0,00         | 0,00<br>0,00<br>0,00<br>0,00 | 0,00<br>0,00<br>0,00         | 5.860,00<br>271,56<br>3.328,00             | <b>4.102,00</b><br>190,09<br>0,00    | 1.758,00<br>81,47<br>0,00          | 5.860,00<br>271,56<br>0,00                  | -<br>12/05/2021      |  |
| Destinação<br>DDE / Basico - 1 parce<br>DDE / Basico - 2 parce<br>DDE QUALIDADE / Em<br>DDE QUALIDADE / Ed | ela<br>Subtotal<br>hergencial - Parcela Cr<br>ucacao Conectada 20:<br>Subtotal   | omplementar<br>21      | 2.051,00<br>4.102,00<br>190,09<br>2.400,00<br>2.590,09 | 879,00<br>1.758,00<br>81,47<br>928,00<br>1.009,47 | 2.930,00<br>5.860,00<br>271,56<br>3.328,00<br>3.599,56 | 0,00<br>0,00<br>0,00<br>0,00<br>0,00 | 0,00<br>0,00<br>0,00<br>0,00 | 0,00<br>0,00<br>0,00<br>0,00 | 5.860,00<br>271,56<br>3.328,00<br>3.599,56 | 4.102,00<br>190,09<br>0,00<br>190,09 | 1.758,00<br>81,47<br>0,00<br>81,47 | 5.860,00<br>271,56<br>0,00<br><b>271,56</b> | -<br>12/05/2021<br>- |  |